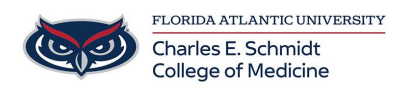

Knowledgebase > Zoom > Zoom: Meeting Attendance (Host-Only Access)

Zoom: Meeting Attendance (Host-Only Access)

Christine Clevenger - 2024-06-14 - Zoom

## Accessing Zoom Meeting Attendance (Host-Only Access)

- 1. Sign in to the Zoom web portal at <u>fau-edu.zoom.us</u>
- 2. In the navigation menu, click **Reports**.
- 3. Click the **Usage Reports** tab.
- 4. Click Usage.
- 5. At the top, use the following functionalities to sort the data by meeting:
  - Search by time range: Select a time range (within a month) using the From and To fields, then click Search.
  - Search by meeting ID: Enter the meeting ID in the search box, then click **Search**.
- Locate your meeting, then click the participant count (number) under the Participants Source column.

A list of internal and external meeting participants will appear. This will show you a list of meeting participants, including join and leave times.

7. (Optional) Export the attendee list as a CSV file.

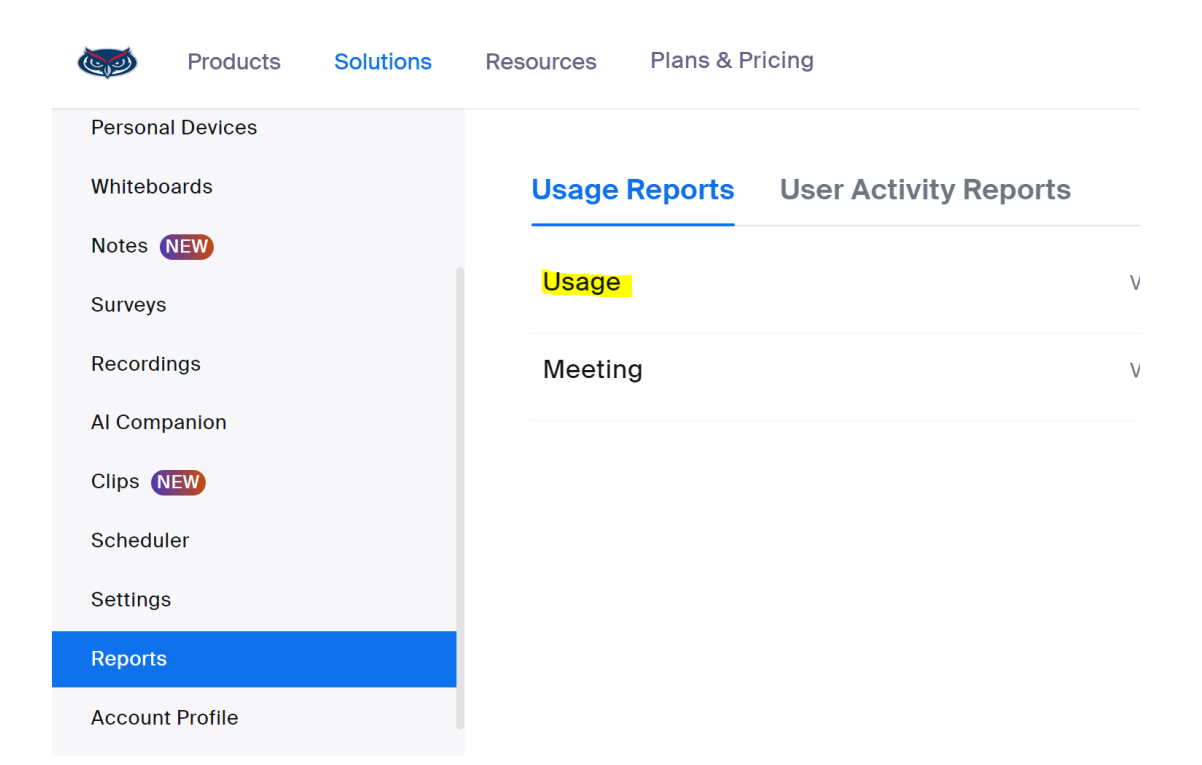

| From: 05/07/2024    | To: 05/08/2024 | To: 05/08/2024 Q Search by meeting ID |            | Search     |                 |                       |                  |                 |          |                       |              |
|---------------------|----------------|---------------------------------------|------------|------------|-----------------|-----------------------|------------------|-----------------|----------|-----------------------|--------------|
| Maximum report dura | tion: 1 Month  |                                       |            |            |                 |                       |                  |                 |          |                       |              |
| Export as CSV File  |                |                                       |            |            |                 |                       |                  | Toggle columns+ |          | Add tracking field    |              |
| Торіс               | Meeting ID     | User Name                             | User Email | Department | Group           | Has<br>Zoom<br>Rooms? | Creation<br>Time | Start<br>Time   | End Time | Duration<br>(Minutes) | Partici<br>i |
|                     |                |                                       |            |            | FAU Faculty and |                       |                  |                 |          |                       | ~            |